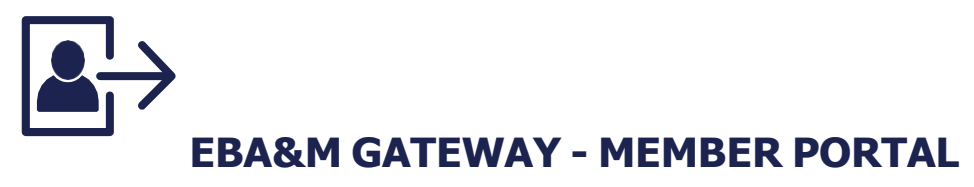

## WELCOME TO YOUR NEW MEMBER PORTAL

The EBA&M Gateway plan member portal is now available. Once registered, you will have access to your claims history, explanation of benefits (EOBs) and helpful plan information like benefit summaries and a link to your provider network. You'll also be able to request a new ID card and interact with our customer care department through the Messenger Center feature.

## HOW DO I ACCESS THIS INFORMATION?

- **STEP 1:** From the Internet, go to <u>www.ebam.com</u> and click on "Member Login" in the top right corner.
- **STEP 2:** Select the EBA&M ID card that you were issued through your employer.
- **STEP 3:** Click the "Click here to register and/or enroll" link. You will need your social security number and date of birth to set up your online account.
- **STEP 4:** Select "Member" from the drop-down menu.
- **STEP 5 :** Fill in the required fields and click submit:

| DI 1                                                                                                    |                                                                            |                              |                       |
|----------------------------------------------------------------------------------------------------|----------------------------------------------------------------------------|------------------------------|-----------------------|
| Please select the portal yo<br>By registering, you are con:                                                                                                    | ou wish to register for.<br>senting to the collection of your email and ce |                              |                       |
| phone number, which may                                                                                                    | be used to contact you by email or text abo                                |                              |                       |
| important events associated with your account. As part of our privacy<br>guidelines, we do not sell or share your information with third parties a<br>other entities. However, if at any time you do not wish to be contacted<br>parall or set with your prochange your companyingtion paragraphics how |                                                                            |                              |                       |
|                                                                                                    |                                                                            | logging in and updating it i | under manage profile. |
|                                                                                                    |                                                                            |                              |                       |
| Portal                                                                                                    |                                                                            |                              |                       |
| Member                                                                                                    |                                                                            |                              |                       |
|                                                                                                    |                                                                            |                              |                       |
| SSN                                                                                                    | Birthdate                                                                  |                              |                       |
| 000-00-0000                                                                                                    | 6                                                                          |                              |                       |
|                                                                                                    |                                                                            |                              |                       |
| First Name                                                                                                    | Last Name                                                                  |                              |                       |
|                                                                                                    |                                                                            |                              |                       |
| Username                                                                                                    | Email Address                                                              |                              |                       |
|                                                                                                    |                                                                            |                              |                       |
| Cell Phone Number *                                                                                                    |                                                                            |                              |                       |
| 123-456-7890                                                                                                    |                                                                            |                              |                       |
| If you prefer not to enter your cell p                                                                                                    | hone                                                                       |                              |                       |
| number, please enter 999-999-9999<br>you.                                                                                                    | LThank                                                                     |                              |                       |
| Password                                                                                                    | Confirm Password                                                           |                              |                       |
|                                                                                                    |                                                                            |                              |                       |
|                                                                                                    |                                                                            |                              |                       |

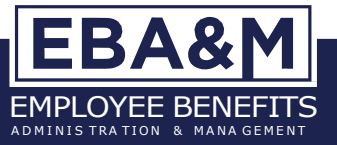

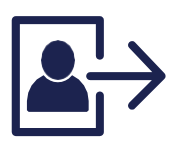

## **EBA&M GATEWAY - MEMBER PORTAL (CONTINUED)**

**STEP 6 :** Once Clicking submit you will receive the following confirmation:

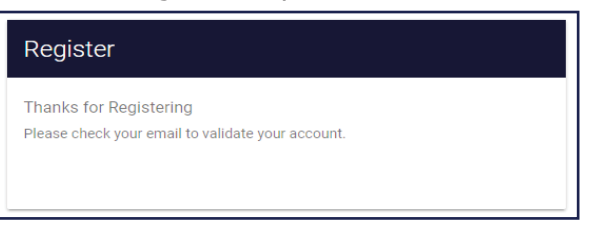

**STEP 7:** Check your email for the following email. Click the link in your email.

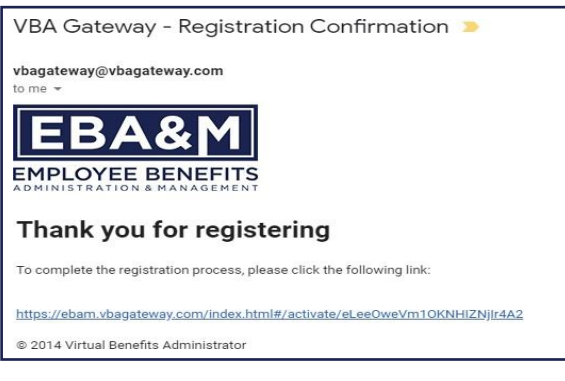

**STEP 8:** After clicking the link in your email, click the green "CLICK HERE TO ACTIVATE ACCOUNT"

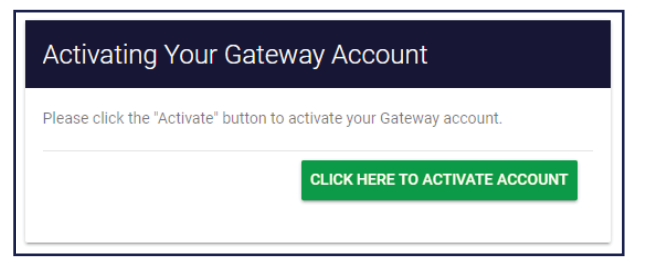

**STEP 9** Your account has now been created and activated. You will receive the following message. Click the "Click here to login" to be redirected to the login page. Log in using the Username and Password you created in Step 3.

| Activating Your Gateway Account                                                           |  |
|-------------------------------------------------------------------------------------------|--|
| Your VBAGateway account is now active. Click the link below to proceed to the login page. |  |
| Click here to login                                                                       |  |
|                                                                                           |  |
|                                                                                           |  |

If you have any questions related to the portal or need help creating your account, please contact registration\_assistance@ebam.com.

## **IMPORTANT NOTE:**

- Dependent Spouse and Dependent Children will need to set up their own Gateway account.

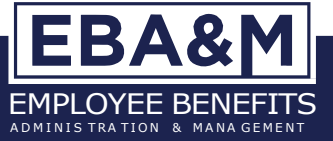